# Extra-Container auf mobilen Endgeräten darstellen

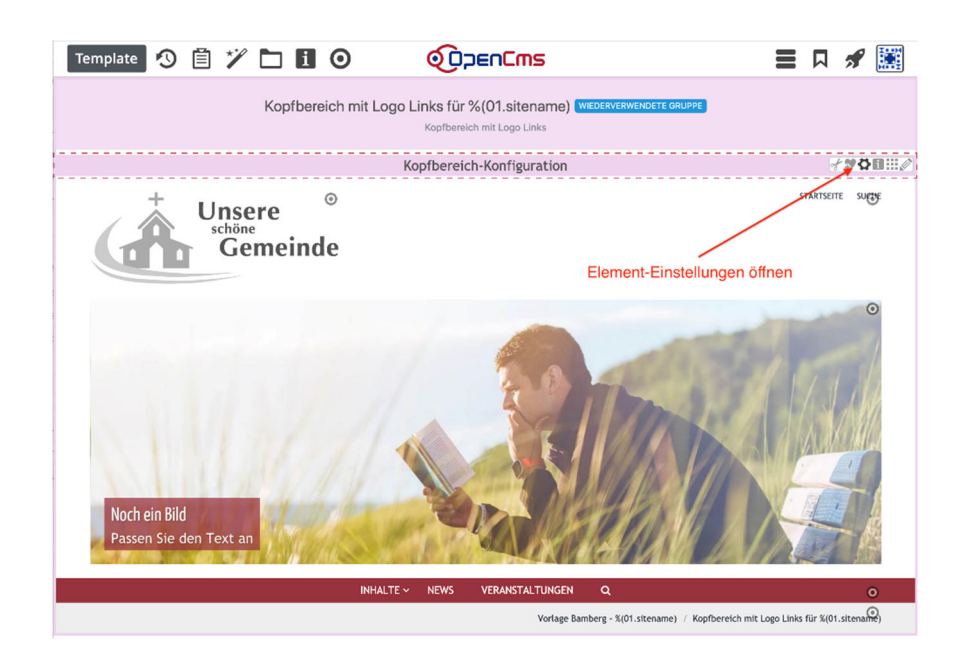

#### Autor

Stabsstelle Öffentlichkeitsarbeit - Internet Jürgen Eckert / Alexander Kandzior Domplatz 2 96049 Bamberg

Tel. 09 51 5 02 15 36 Fax 09 51 5 02 15 39 Mobil 01 79 3 22 09 33 E-Mail eckert@erzbistum-bamberg.de

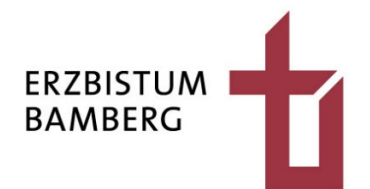

## Inhalt

| 1          | Aufgabenstellung         | 3      |
|------------|--------------------------|--------|
| 2          | Vorgehensweise           | 3      |
| 2.1<br>2.2 | Ausgangslage<br>Vorgehen | 3<br>4 |
| 3          | Blick auf das Ergebnis   | 7      |

# 1 Aufgabenstellung

Die folgende Anleitung zeigt, wie der Redakteur dafür sorgen kann, dass in der mobilen Ansicht die Banneranzeige erhalten bleibt. Der Vorgang wird am Beispiel des Kindergartens Neuses durchgeführt.

# 2 Vorgehensweise

## 2.1 Ausgangslage

Dem Besucher bietet sich aktuell die folgende Ausgangslage:

#### Desktop-Ansicht - aktuell

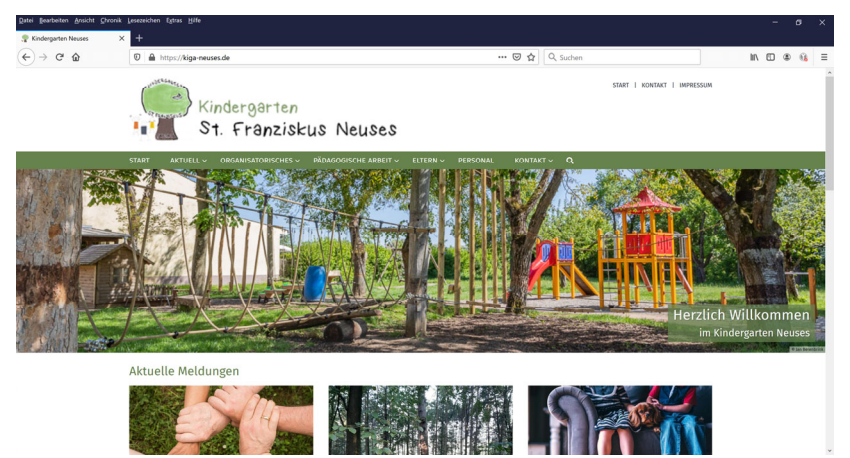

#### Mobilansicht

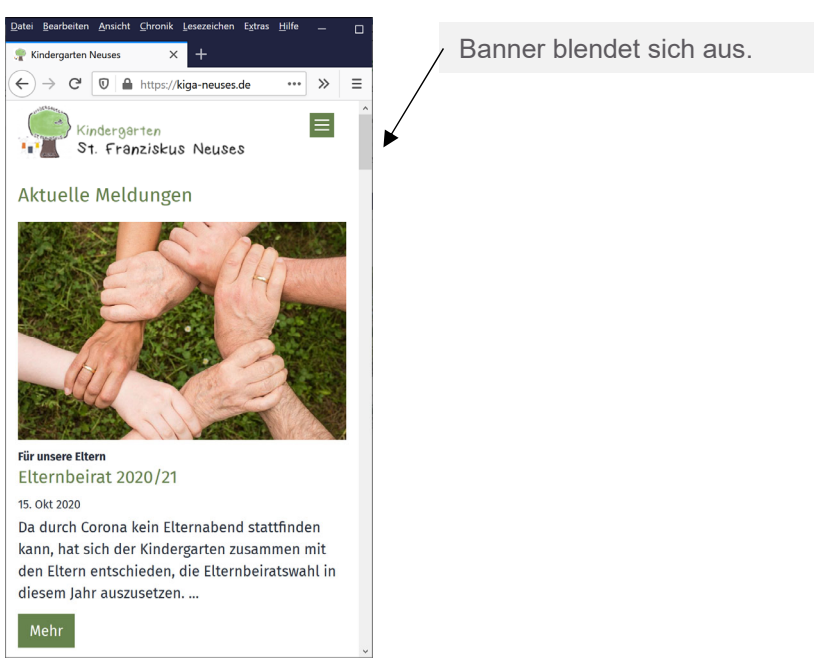

### 2.2 Vorgehen

Wählen Sie sich in den Seiteneditor der Site ein, dessen Banner Sie auch in der Mobil-Ansicht zeigen wollen.

Aktivieren Sie den Editor der Kopfansicht über das Stiftsymbol auf der Zielscheibe rechts oben.

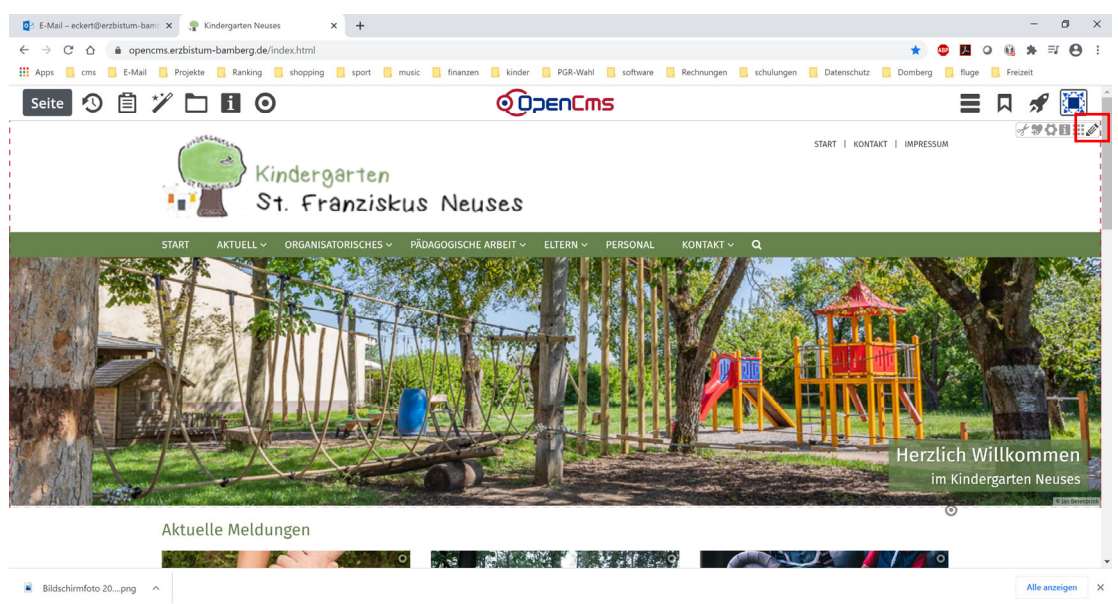

Es öffnet sich der Kopfbereich.

| 🔯 E-Mail – eckert@erzbistum-bami: X 💂 Kopf Startseite Vorlage Kindertag X 🕂                                |                                                               | - 0 ×                                                      |
|----------------------------------------------------------------------------------------------------|---------------------------------------------------------------|------------------------------------------------------------|
| $\leftarrow$ $\rightarrow$ C $\triangle$ $\triangleq$ opencms.erzbistum-bamberg.de/.content/modelgroup/mod | elgroup-00007.html                                            | x 🙂 🖪 O 😣 🛪 🗊 😝 🗄                                          |
| 👯 Apps 📃 cms 📙 E-Mail 🧾 Projekte 📃 Ranking 🛄 shopping 📃 sport 🚦                                            | ] music 📙 finanzen 📒 kinder 📃 PGR-Wahl 🛄 software 📃 Rechnunge | en 📙 schulungen 📙 Datenschutz 📃 Domberg 📃 fluge 📙 Freizeit |
| Template \land 📋 🏏 🛅 🚺 O                                                                                   |                                                               | <b>=</b> R 🖋 🔝 📋                                           |
| Kopf Starl                                                                                                 | seite Vorlage Kindertagesstätten Mercury With Revenue         |                                                            |
|                                                                                                    | Kopfbereich-Konfiguration                                     | 0                                                          |
| Kindergarter<br>St. Franzis                                                                                | ⊙<br>kus Neuses                                               | start i kontakt i impres <b>ygy</b> i                      |
| START AKTUELV ORGANISATORISCHES                                                                            | PÍDAGOGISCHE ARBEIT V ELTERN PERSONAL KONTAK                  | er a o<br>Herzlich Willkommen<br>im Kindergarten Neuses    |

In der Gruppe für den Kopfbereich öffnen Sie die Element-Einstellungen für die Kopfbereich-Konfiguration.

#### 2. Vorgehensweise

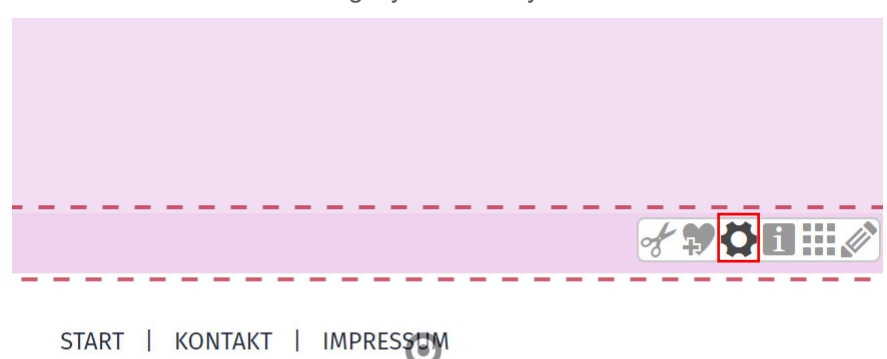

Aktivieren Sie das Einstellungssymbol im Flyout der Schaltfläche.

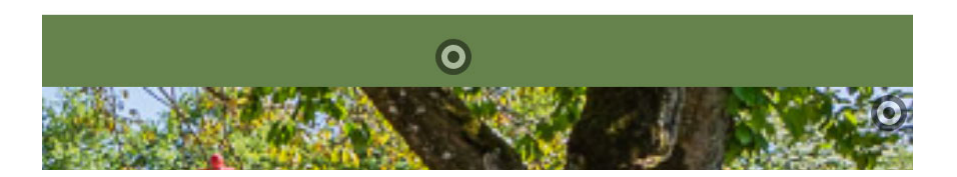

#### Es zeigt sich dieses Fenster:

| <ul> <li>Optionen f ür die Vorlage</li> </ul> |                                                               |   |   |
|-----------------------------------------------|---------------------------------------------------------------|---|---|
| 🗌 Dieses Element kopieren                     |                                                               |   |   |
| <ul> <li>Einstellungen</li> </ul>             |                                                               |   |   |
| CSS Anpassung                                 | (keine Auswahl)                                               | • | 0 |
| Logo Ausrichtung                              | Links                                                         | Þ | 0 |
| Logo Breite                                   | 6 Spalten (Halbe Breite) / 555 Pixel                          | ÷ | 0 |
| Logo Abstände                                 | Keine Ränder oben / unten                                     | ÷ | 0 |
| Service-Links                                 | Vorgabe (Anzeigen)                                            | • | 0 |
| Service-Links Ausrichtung                     | Rechts                                                        | ÷ | 0 |
| Service-Links Position                        | Vorgabe (Neben dem Logo)                                      | Þ | 0 |
| Seitentitel                                   | Ausblenden                                                    | ÷ | 0 |
| Seitentitel Ausrichtung                       | Vorgabe (Passend zum Logo)                                    | ÷ | 0 |
| Seitentitel Position                          | Vorgabe (Mitte)                                               | • | 0 |
| Navigation Ausrichtung                        | Links                                                         | • | 0 |
| Navigation Position                           | Unterhalb des Logos                                           | ÷ | 0 |
| Navigation Hochziehen                         | Vorgabe (Navigation nicht hochziehen)                         | ÷ | 0 |
| Navigation Darstellung                        | Vorgabe (Große Abstände, kleine Schrift)                      | • | 0 |
| Navigation fixieren                           | Vorgabe (Gemäß CSS Thema)                                     | • | 0 |
| Navigation fixierte Anzeige                   | Vorgabe (Kleineres Logo, Titel und zus. Container ausblenden) | • | 0 |
| Extra-Container                               | Über die gesamte Breite des Browsers - sichtbar nur Desktop   | ÷ | 0 |
| Extra-Container Position                      | Unterhalb der Navigation                                      | ÷ | 0 |
| Brotkrumen-Navigation                         | Ausblenden                                                    |   | 0 |
| Brotkrumen Ausrichtung                        | Vorgabe (Links)                                               |   | 0 |

In den Element-Einstellungen ist das Feld "Extra Container" zu verändern:

| Navigation Hochziehen       | Vorgabe (Navigation nicht hochziehen)                           | 0 |
|-----------------------------|-----------------------------------------------------------------|---|
| Novigation Darstallung      | Vorgabe (Kein Extra-Container)                                  |   |
| Navigation Darstellung      | Über die Breite der Seite - sichtbar nur Desktop                |   |
| Navigation fixieren         | Über die gesamte Breite des Browsers - sichtbar nur Desktop     | 0 |
|                             | Über die Breite der Seite - sichtbar Mobil & Desktop            |   |
| Navigation fixierte Anzeige | Über die gesamte Breite des Browsers - sichtbar Mobil & Desktop | 0 |
| Extra-Container             | Über die gesamte Breite des Browsers - sichtbar nur Desktop     | 0 |
| Extra-Container Position    | Unterhalb der Navigation                                        | 8 |

Wählen Sie aus den Einstellungsmöglichkeiten den Eintrag "Über die Breite der Seite - sichtbar mobil und Desktop" aus.

Schließen Sie den Dialog über die "OK-Taste" wieder...

| ОК | Abbrechen |
|----|-----------|
|----|-----------|

... und verlassen Sie den Kopfbereich durch Anklicken des Seiteneditors-Symbol im Schnellstart-Bereich.

| =                  | R 📌 🔝              |
|--------------------|--------------------|
| Seiteneditor       | Sitemap            |
| Explorer           | <b>F</b> Launchpad |
| Benutzerverwaltung | Websites           |
| isiWeb Migrator    | Listen             |
| Sessions           | Newsletter         |

Veröffentlichen Sie am Ende alles wieder.

# 3 Blick auf das Ergebnis

Ruft der Besucher die Seite jetzt mobil auf, erscheint der Banner:

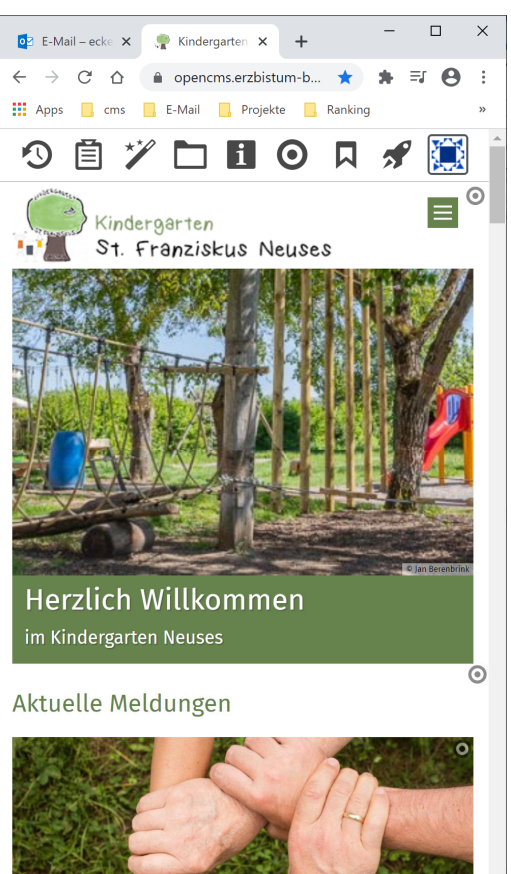